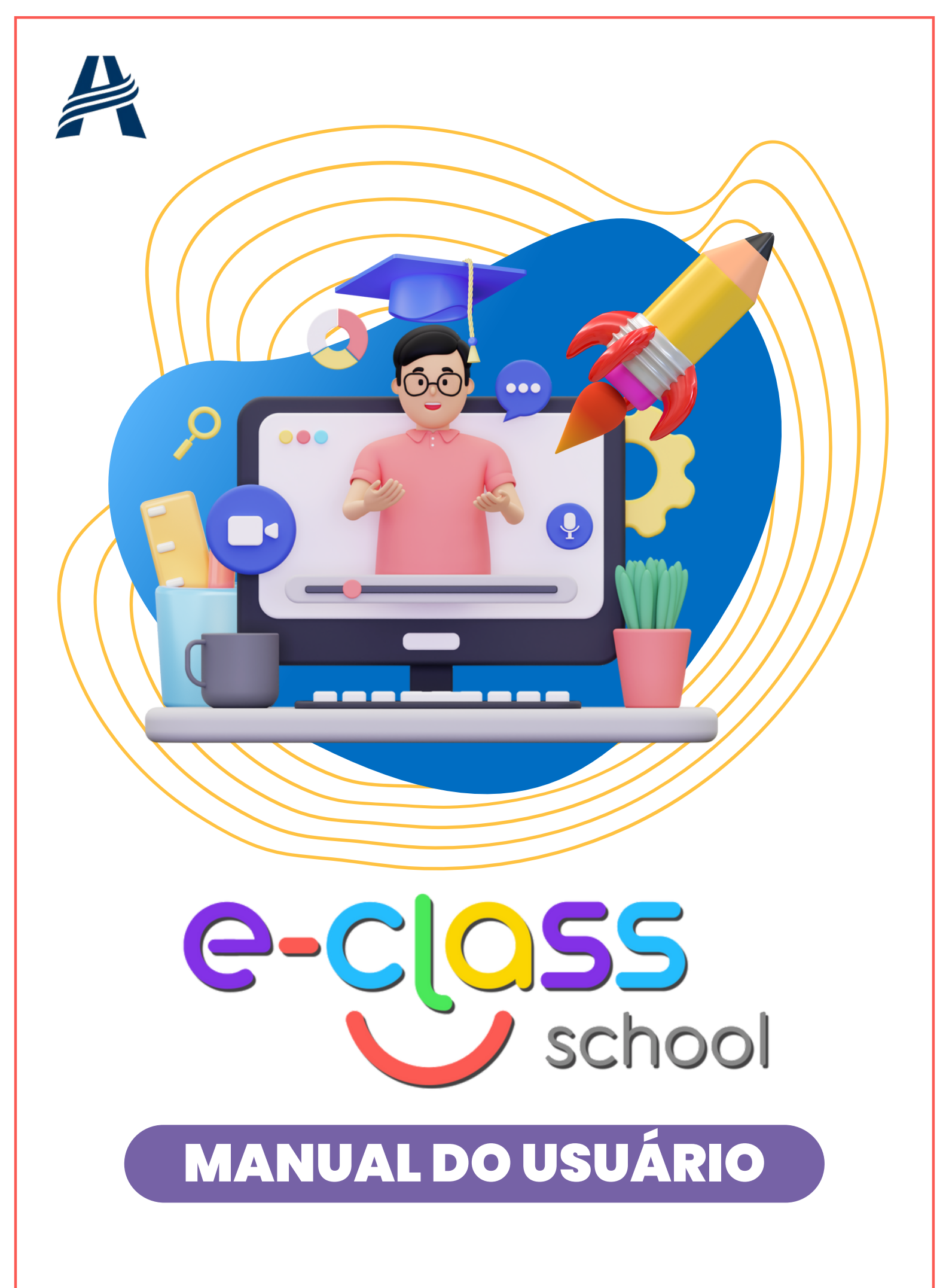

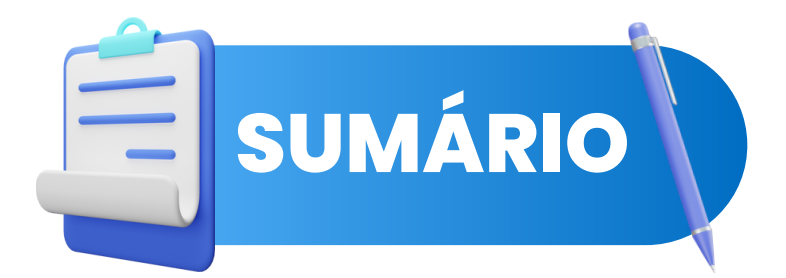

### E-CLASS SCHOOL | 03

) Listagem de aulas | 04

) Aula | 05

) Aula com atividade | 06

Chat | 07

### ESCOLAR | 08

🖊 Avisos | 09

🖊) Calendário | 10

Comunicados | 11

### ACADÊMICO | 12

Tarefas | 13

) Conteúdos Programáticos| 14

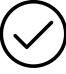

Demais funções | 15

# FINANCEIRO | 16

Histórico de Pagamento | 17

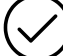

Checkout | 18

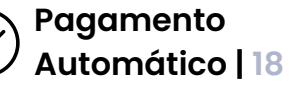

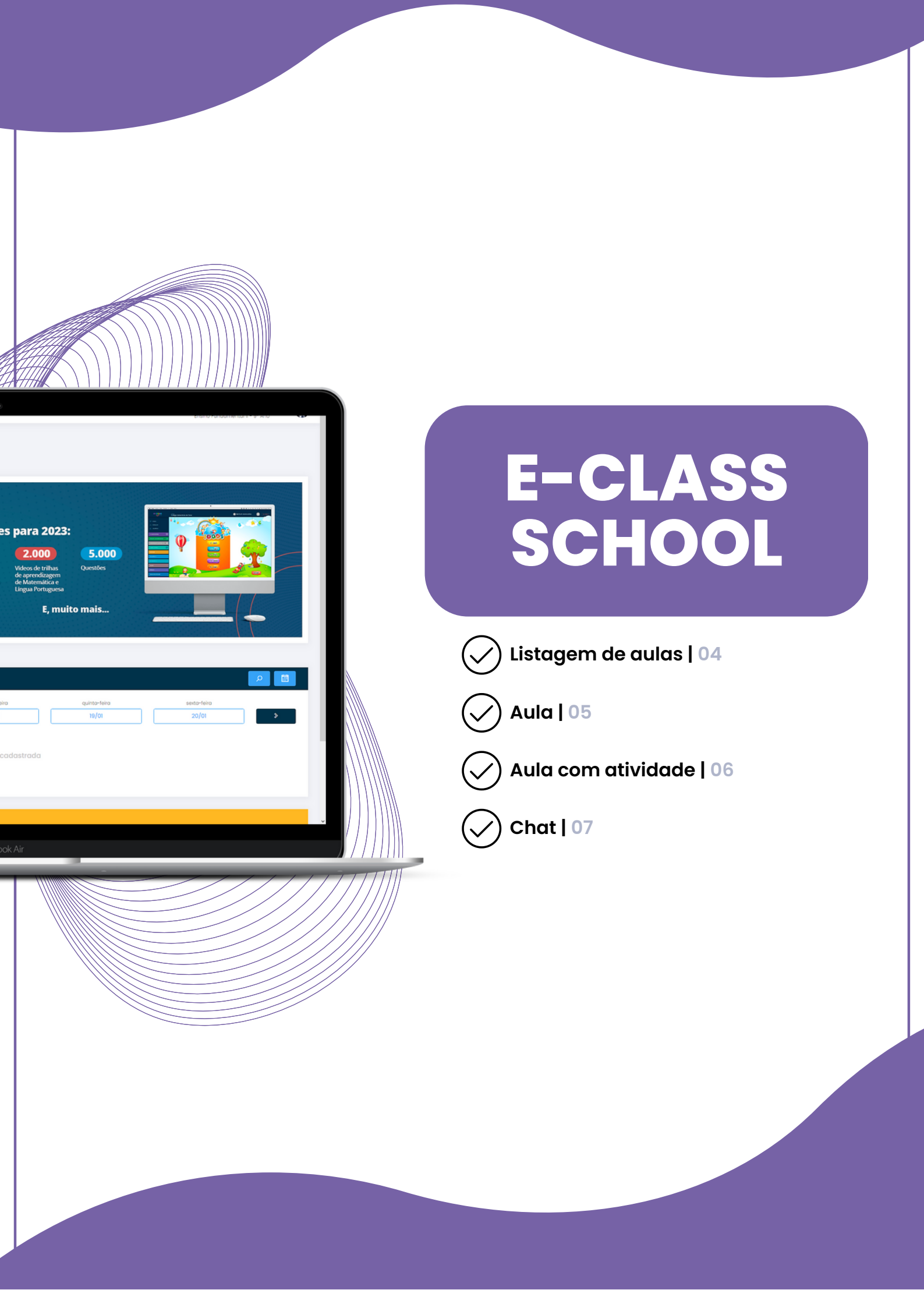

| (((LIVE))) Aulas da semana<br>Loram ipsum dotor sit armet consectetur adpisicing elit, h | fnimo lunto quoe adipisol cumque, ultom ipse quos incidunt. |                                                          |                 | Acossor |
|------------------------------------------------------------------------------------------|-------------------------------------------------------------|----------------------------------------------------------|-----------------|---------|
| Aulas do dia                                                                             |                                                             |                                                          |                 | 4       |
| Segundo<br>ta/Abr                                                                        | Terça Quarta<br>Al Abr Its/Abr                              | Quinto<br>10/Abr                                         | Sonto<br>17/Abr |         |
| ASSUNTO                                                                                  | DISCIPLINA                                                  | RETORNO DO PROFESSOR                                     | CONCLUÍDA       | лско    |
| Teste Looding para salvar                                                                | Arto                                                        | Ţ                                                        |                 | 12      |
| ★ Video MOV teste                                                                        | Cultura Geral                                               |                                                          |                 | 21 (P   |
| Teste Video Erro                                                                         | Arto                                                        | Ţ                                                        |                 | 題 🖻 🕇 7 |
| Biog                                                                                     | Arte especial                                               | Note: 10<br>Parabéns, vocé foi muito bem na<br>atividade |                 | 2 D @   |
| Video Rondor                                                                             | Arto                                                        | 6                                                        |                 | E (9    |
|                                                                                          |                                                             |                                                          |                 |         |
| Aulas pendentes                                                                          |                                                             |                                                          |                 |         |
| ASSUNTO                                                                                  | DISCIPLINA                                                  | 0                                                        | ATA DE ENTREGA  | AÇÃO    |
| Teste Loading para solvar                                                                | Arto                                                        |                                                          | 20/04/2020      | 题       |
| · Victors M/W Inste                                                                      | Culture Control                                             |                                                          | 2010412020      |         |

 $\bigcirc$ 

1

2

3

4

5

6

7

8

## ) Listagem de Aulas

Tela de apresentação das aulas criadas pelos professores organizada por dia.

Live: caso a escola tenha cadastrado uma live para a turma do aluno, os dados de acesso estarão disponíveis acima da listagem de aulas.

Aulas do dia: a tabela apresenta as aulas do aluno organizadas por dia. O objetivo é criar o ambiente mais semelhante ao horário de aulas da turma. Observe, que por padrão, as aulas do dia vigente estarão em destaque.

) Datas: É possível navegar entre os dias da semana, ou entre as semanas, com ajuda das setas.

Calendário: a partir desse atalho é possível acessar as aulas anteriores ou futuras de forma mais prática. Ao selecionar um dia específico, ele será carregado em destaque junto com a semana correspondente.

Aula individual: caso o professor crie uma aula específica para um aluno, ela estará identificada com a estrela na listagem de aulas.

) Quando a aula tem atividade, será possível verificar o comentário do professor e a nota correspondente.

Ação: acesso à aula selecionada. Os ícones indicam quando for aula simples, quando apresentar atividade e/ou chat vinculados.

Aulas pendentes: nessa tabela serão apresentadas as aulas não concluídas e que ainda estão dentro do prazo de entrega. Após o prazo, a aula poderá ser acessada somente por meio da tabela de aulas do dia.

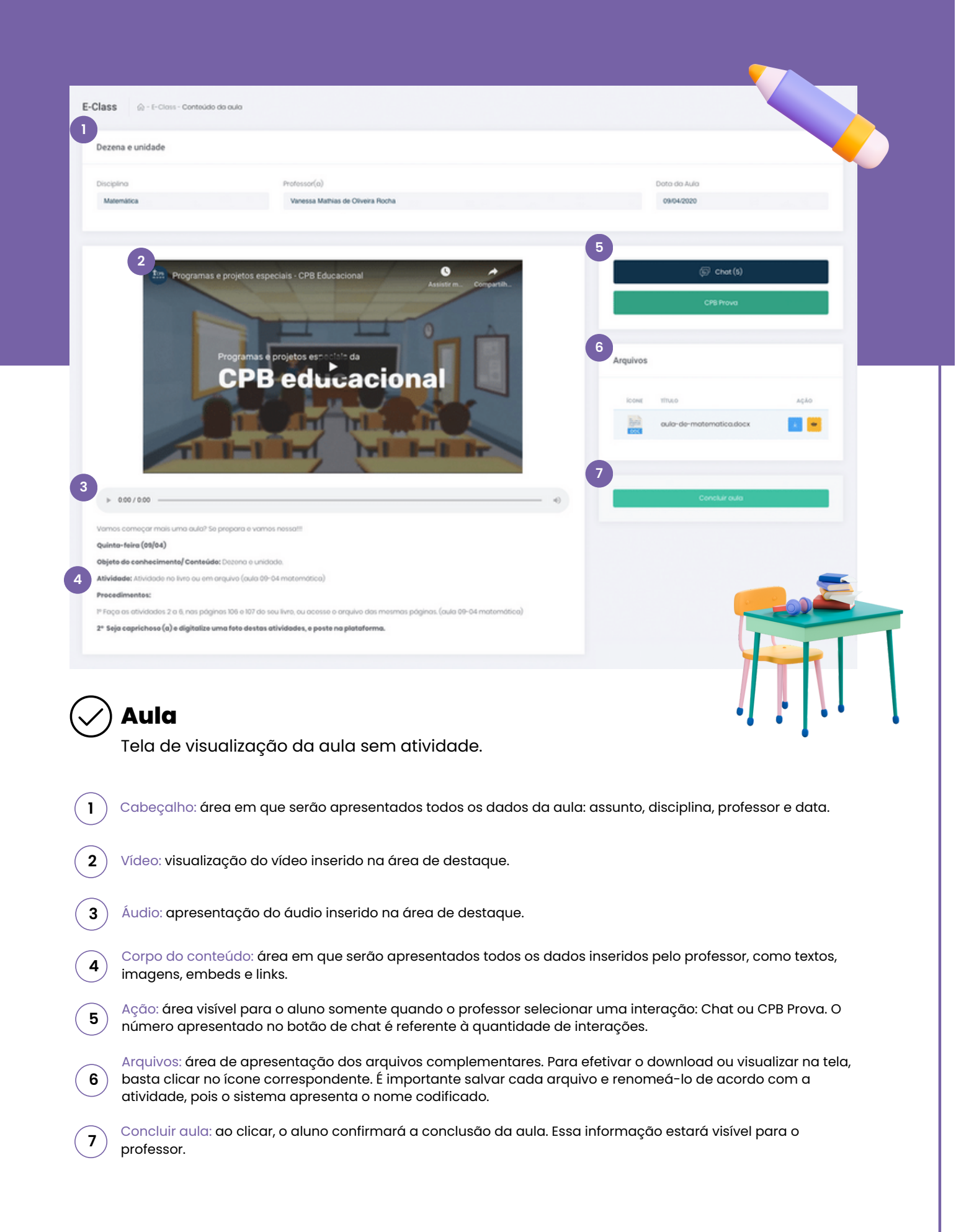

| E-Clas      | S 😥 - E-Class - Contoùdo da aula                                                                                        |                                                                                                    |                                     |                                        |                                  |   |
|-------------|----------------------------------------------------------------------------------------------------|----------------------------------------------------------------------------------------------------|-------------------------------------|----------------------------------------|----------------------------------|---|
| Deze        | ena e unidade                                                                                                    |                                                                                                    |                                     |                                        | Entregor ats 09/04/20            |   |
|             |                                                                                                    |                                                                                                    |                                     |                                        |                                  |   |
| Ma          | plino                                                                                                    | Vanessa Mathias de Oliveira Rocha                                                                                                    |                                     | 09/04/2020                             | _                                |   |
|             |                                                                                                    |                                                                                                    |                                     |                                        |                                  |   |
| 3           |                                                                                                    |                                                                                                    | 2                                   |                                        |                                  |   |
| Ativi       | idade 🗇                                                                                                    |                                                                                                    | lolor: 2                            | Fotor Atheiriada                       |                                  |   |
|             |                                                                                                    |                                                                                                    |                                     | Tugor Portugue                         |                                  |   |
| В           | <i>I</i> <u>U</u> 5 × <sub>i</sub> × <sup>i</sup> <i>I</i> <sub>k</sub>   = =   → <u>R</u> ± ±                          | ■ = 11 円 本 2                                                                                                    |                                     | (i) Chot (5)                           |                                  |   |
| -           | Codeo-Fourie   25<br>Codeo-Fourie   25                                                                                  |                                                                                                    |                                     | CPB Prova                              |                                  |   |
| Loo<br>fugi | em ipsum doior sit amet consectetur adipisicing esit. Es<br>t. Odit dolores atque neque, veniam distinctio est asperi   | quoa cuipa porto repudiandae: Sit nemo iaboriosam abero praesentium necessitatibus<br>ores.                                                                                                    | id hic                              |                                        |                                  |   |
| Odi<br>ab s | t non consectetur blanditiis dolores eius neque obcaecat<br>it eius qui perspiciatis. Sit perferendis voluptatibus vel? | suscipit ea sed? Sequi tenetur ullam, modi reiciendis veniam dolore repellat ex tempor                                                                                                    | ibus 6                              |                                        |                                  |   |
| Nor<br>dole | ut consequenter enim esse quos a doloremque, dolorib<br>rem expedita ratione atque. Adipisci aut quas reprehen          | us tenetur neque totam dolores magni quasi possimus error distinctio ipsam quis modi<br>lerit dolores?                                                                                                    | Arquivo                             | s                                      |                                  |   |
| bot         | y p<br>wier Acculus                                                                                                    |                                                                                                    | 4                                   |                                        |                                  |   |
|             |                                                                                                    |                                                                                                    | loove                               | 104.0                                  | AÇÃO                             |   |
|             | Adiciono                                                                                                    | sté 6 arquivos com limite do 30MB cada.                                                                                                    | 1944                                | aula-de-matematica.docx                |                                  |   |
|             | 11.11                                                                                                    | LA, LICINA, LICINA, PLAT, ALIA, ALIA, ATAS PINO                                                                                                    |                                     |                                        |                                  |   |
|             |                                                                                                    |                                                                                                    |                                     |                                        |                                  |   |
|             | icove tituto                                                                                                    | ação                                                                                                    |                                     |                                        |                                  |   |
|             | resposta-das-atividades.                                                                                                | P9 🚺 💌 🛄                                                                                                    |                                     |                                        |                                  |   |
|             |                                                                                                    | •                                                                                                    |                                     |                                        |                                  |   |
|             |                                                                                                    | 5 Envior otividade e conclui                                                                                                    | auta                                |                                        |                                  |   |
|             |                                                                                                    |                                                                                                    |                                     |                                        | Y I                              |   |
| 7           |                                                                                                    |                                                                                                    |                                     |                                        |                                  |   |
|             | Programas e projetos especi                                                                                             | als - CPB Educacional Assister m. Compartab.                                                                                                    |                                     |                                        |                                  |   |
|             |                                                                                                    | and the second second s |                                     |                                        |                                  |   |
|             |                                                                                                    | 1110 1                                                                                                    |                                     |                                        |                                  | / |
|             |                                                                                                    |                                                                                                    |                                     |                                        |                                  |   |
| $\frown$    |                                                                                                    |                                                                                                    |                                     |                                        |                                  |   |
| (~)         | Aula com ativ                                                                                                    | <b>idade</b>                                                                                                    |                                     | _                                      |                                  |   |
| $\bigcirc$  | Tela de visualização                                                                                                    | o da aula com atividade e suas i                                                                                                    | nterações.                          |                                        |                                  |   |
|             |                                                                                                    |                                                                                                    | niel açooo.                         |                                        |                                  |   |
| 1           | Cabeçalho: área em que<br>entrega. Caso o prazo te                                                                      | e serão apresentados todos os dados do<br>nha encerrado, a data ficará em amare                                                                                                    | ı aula: assunto,<br>Io.             | disciplina, profe                      | ssor e data de                   |   |
| 2           | Botões: Ao clicar em Fazo<br>pág 04, ítem 5).                                                                           | er atividade, as opções de resposta serõ                                                                                                    | o carregadas ı                      | na tela. Chat ou (                     | CPB Prova (ver                   |   |
| 3           | Atividade: o aluno poder<br>poderá enviar imagens<br>enviar até seis arquivos.                                          | á responder a atividade através do edit<br>e embeds, assim como o professor envi                                                                                                    | or de texto, bas<br>a. Usando a áre | sta clicar no cam<br>ea de upload, poc | po e digitar. Ele<br>derá também |   |
| 4           | Ação: O aluno poderá vis<br>ainda esteja dentro do p                                                                    | sualizar na tela os arquivos enviados. Po<br>razo de entrega.                                                                                                    | derá deletar e                      | enviar novament                        | te, desde que                    |   |
| 5           | Enviar atividade e conclu<br>informação estará visíve                                                                   | uir aula: ao clicar, o aluno confirmará o e<br>I para o professor.                                                                                                    | nvio da ativido                     | ade e a conclusão                      | o da aula. Essa                  |   |
| 6           | Arquivos: área de aprese<br>basta clicar no ícone co                                                                    | entação dos arquivos complementares.<br>respondente.                                                                                                    | Para efetivar o                     | download ou vis                        | ualizar na tela,                 |   |

7 Conteúdo: o conteúdo da aula ainda será visível, caso seja necessário consultar as orientações do professor enquanto o aluno estiver respondendo a atividade.

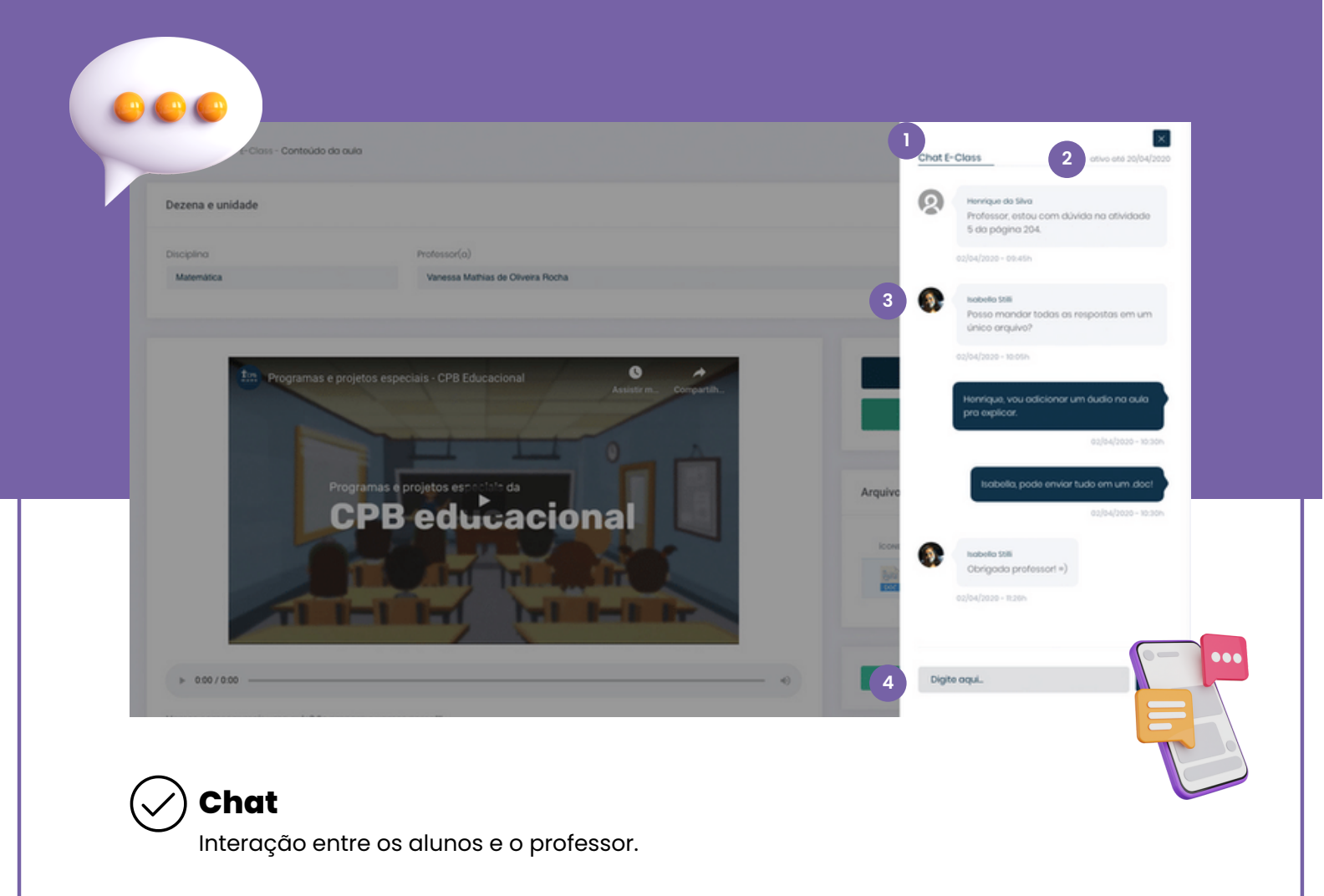

) Área: o chat para interação será aberto na janela lateral por cima da aula.

Data: o chat estará disponível para interação até a data de encerramento da aula. Depois disso, será possível apenas a visualização.

3

4

2

1

Foto: para o aluno, será apresentada a foto que consta no sistema de secretaria. Para os demais usuários, será apresentada a foto que consta no perfil do portal.

Mensagem: área em que o usuário poderá enviar suas dúvidas e comentários.

#### Orientações gerais:

Cada aluno poderá deletar apenas a sua mensagem. O professor terá autonomia para deletar as mensagens dos alunos, caso seja necessário.

O chat está vinculado a uma aula, e não ao professor ou disciplina. Dessa forma, ele estará relacionado a um assunto específico.

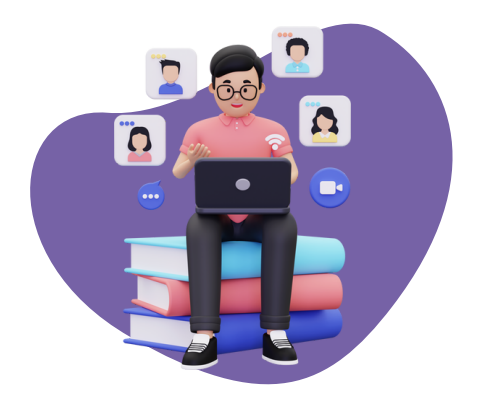

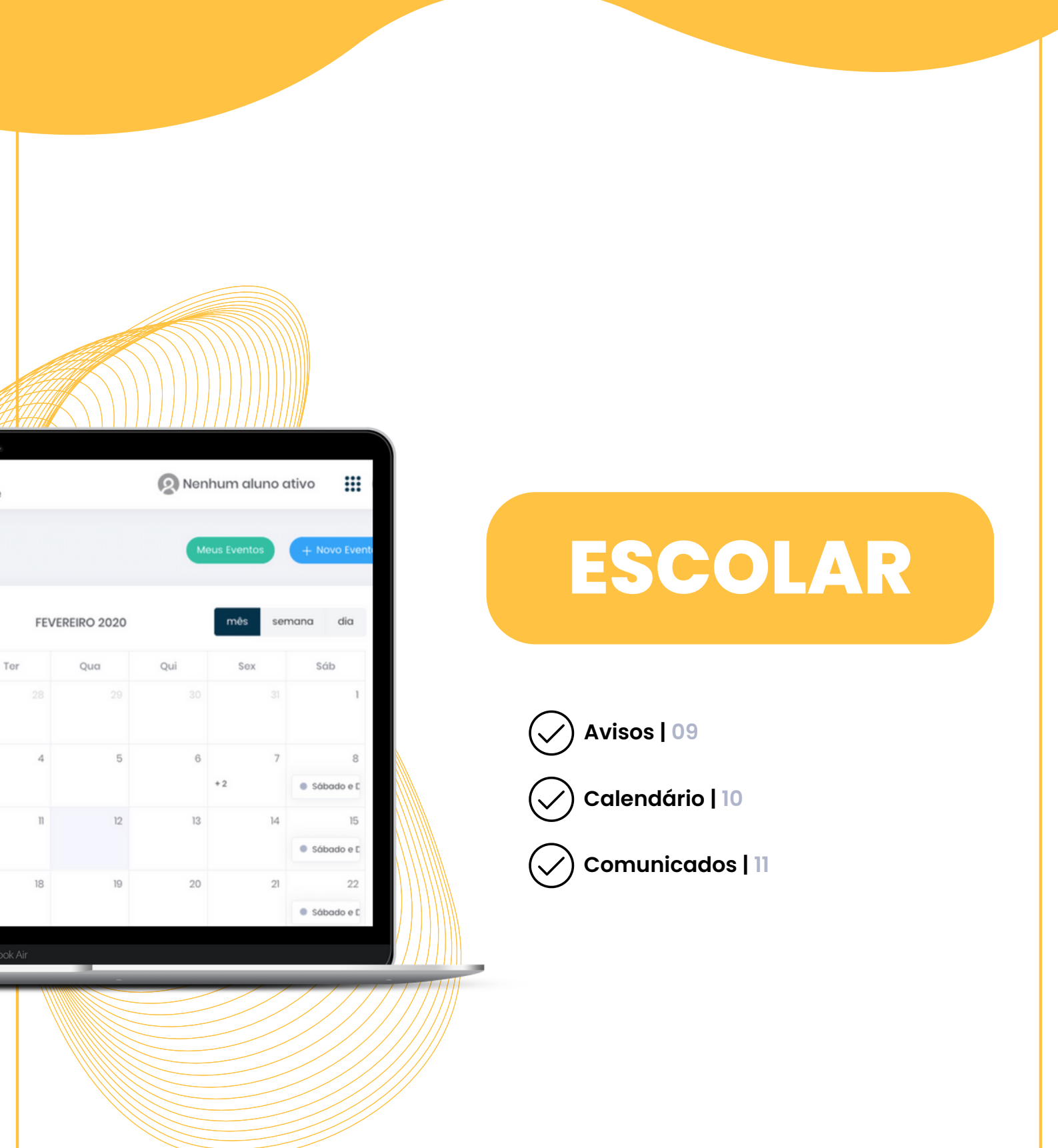

| Avisos |                         |              |         |                     |  |
|--------|-------------------------|--------------|---------|---------------------|--|
| ANEXO  | τίτυιο                  | PÚBLICO ALVO | RETORNO | DATA DE PUBLICAÇÃO  |  |
|        | 1ª Reunião de Pais 2023 | Grupos       |         | 20/01/2023 12:34:27 |  |
|        |                         |              |         |                     |  |
|        |                         |              |         |                     |  |

#### ) Avisos

No quadro de avisos são registradas as notificações cotidianas da unidade escolar. O usuário recebe as mesmas informações no aplicativo da Educação Adventista. Eles são listados do mais recente ao mais antigo, contendo anexo, título, público alvo, podendo ser para salas, segmentos ou até alunos específicos e data de publicação.

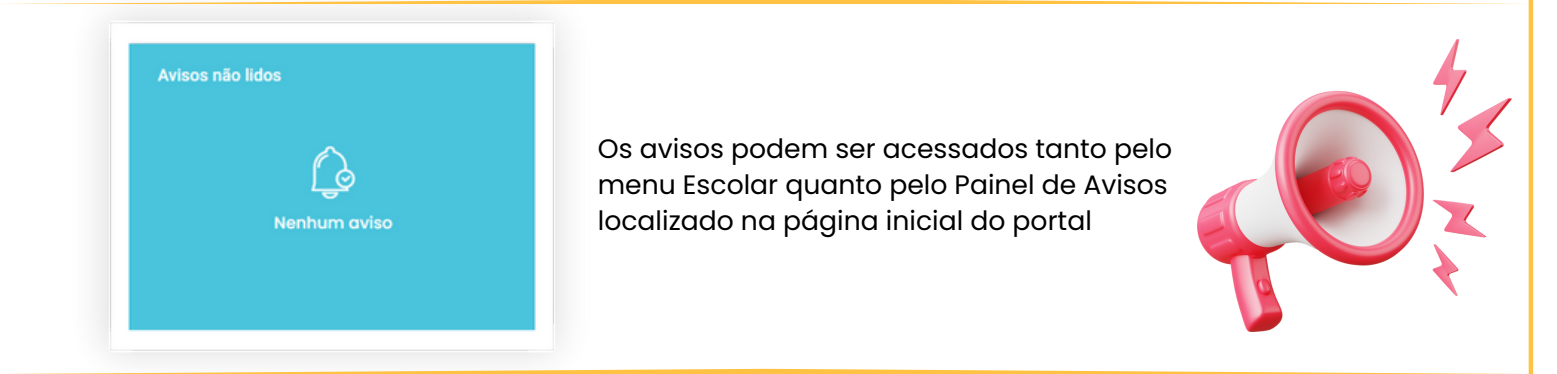

Ao clicar no título de algum dos avisos listados será possível ler a descrição da notificação bem como acessar seu anexo (caso aja) pelo ícone de documento ao lado do título.

1ª Reunião de Pais 2023

Prezados pais e responsáveis,

Conforme enviado através dos grupos dos pais no WhatsApp, segue em anexo o comunicado com as informações sobre a primeira reunião de pais e responsáveis de 2023.

Agradecemos a compreensão de todos!

Atenciosamente, Direção

Confirme a Leitura

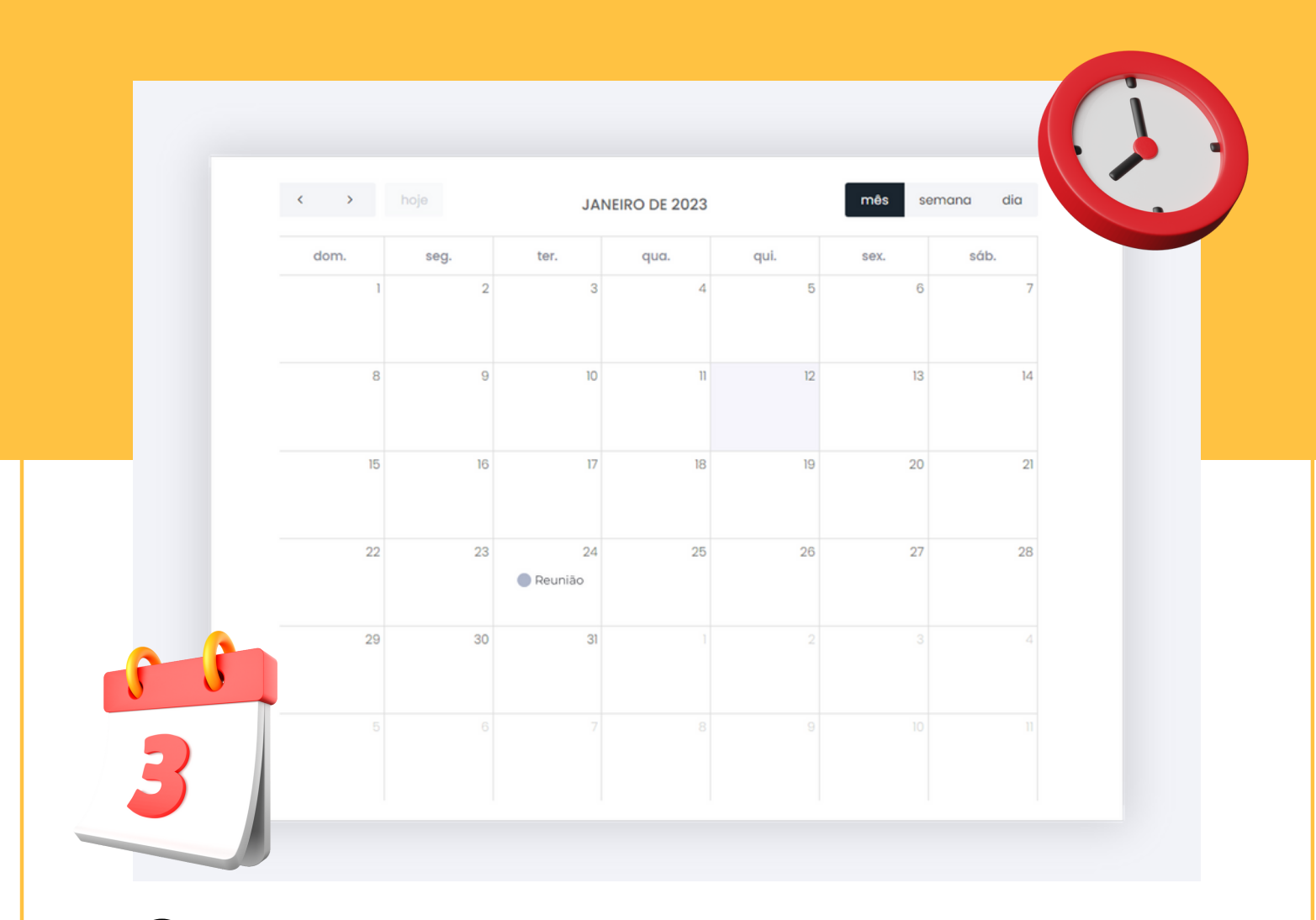

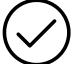

### Calendário

A ferramenta calendário corresponde não só ao calendário escolar, mas também deixa disponível a visualização de conteúdos e tarefas disponibilizados em aula bem como a data dos eventos do colégio, cada uma dessas categorias é representada por uma legenda, sendo ela:

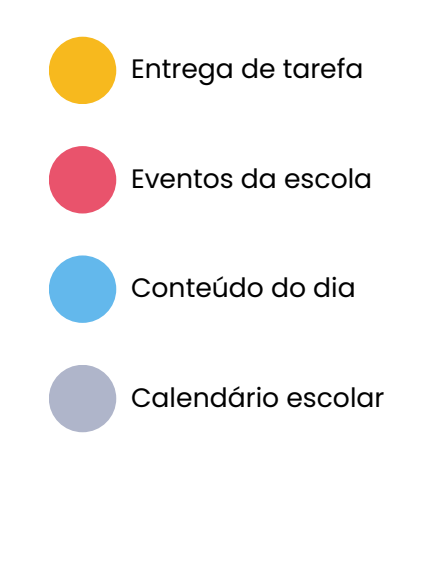

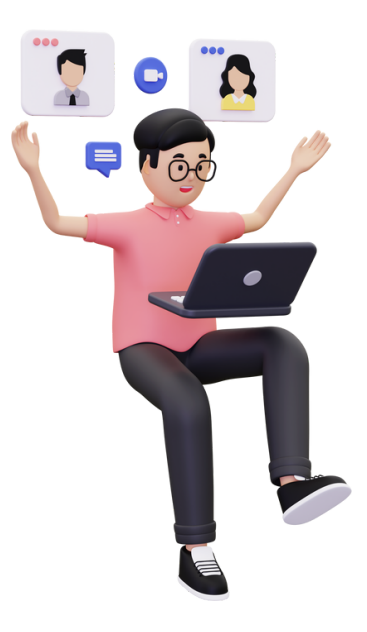

### 🕗 Comunicados

Os comunicados oficiais emitidos pela unidade escolar são lançados nessa área, apresentando o código ou o número de registro, conforme o padrão interno da unidade. O usuário recebe as mesmas informações no aplicativo da Educação Adventista. Eles são listados do mais recente ao mais antigo, contendo anexo, título, público alvo, podendo ser para salas, segmentos ou até alunos específicos e data de publicação.

| Olá, querid | os pais e responsáveis.                                                                 |
|-------------|-----------------------------------------------------------------------------------------|
| Mais um su  |                                                                                         |
| Está chega  | ndo a nossa Feira Cultural!!! E o tema deste ano será "FESTA DAS NAÇÕES", onde nossos   |
| alunos irão | apresentar, através de diversas atrações e recursos, um pouco da cultura dos países que |
| curiosidade | s e muito mais!!!                                                                       |
| Atenciosan  | pente                                                                                   |
| Direção     |                                                                                         |
|             |                                                                                         |
|             | Confirme a Leitura                                                                      |
|             |                                                                                         |
|             |                                                                                         |

Ao clicar no título de algum dos comunicados listados será possível ler a descrição da notificação bem como acessar seu anexo (caso aja) pelo ícone de documento ao lado do título.

| Northurna tarefa lançada | <ul> <li>Tarefas   13</li> <li>Conteúdos<br/>Programáticos   14</li> <li>Demais funções   15</li> </ul> |
|--------------------------|----------------------------------------------------------------------------------------------------|
|                          |                                                                                                    |

| - | Data de início (esteres        |                            | Data final (astrona)                                 | T                  |                  |          |     |
|---|--------------------------------|----------------------------|------------------------------------------------------|--------------------|------------------|----------|-----|
|   | <ul> <li>10/02/2020</li> </ul> | a)                         | 24/02/2020                                           |                    | Selecione o tipo |          | •   |
|   | Busca por descrição            |                            | Q                                                    |                    |                  |          |     |
| 2 | Disciplina                     | Тіро                       | Descrição                                            | Data de Lançamento | Data de Entrega  | Ρrαzo    |     |
|   | LEM. (Inglôs)                  | <ul> <li>Tarefa</li> </ul> | Aula vídeo revisão                                   | 06/02/2020         | 10/02/2020       | 4/4 dias | -   |
|   | Língua Portuguesa              | Tarofa                     | Conceito encontro vocálico, encontro<br>consonantal. | 0/02/2020          | 10/02/2020       | 0/0 dia  | - 1 |
|   | Língua Portuguesa              | O Tarefa                   | Tarefa de casa: Responder exercícios do caderno.     | 0/02/2020          | 10/02/2020       | 0/0 dia  | -   |
|   | Matemática                     | O Tarefa                   | Tarefa de casa: Responder folha xerocada.            | 10/02/2020         | 10/02/2020       | 0/0 dia  | -   |
|   | Matemática                     | Tarefa                     | Composição e decomposição numérica.                  | 10/02/2020         | 10/02/2020       | 0/0 dia  |     |
|   |                                |                            |                                                      |                    |                  |          |     |

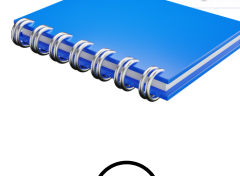

1

2

### ) Tarefas

Tela de visualização das tarefas registradas pelo professor.

Filtros: É possível filtrar as atividade por data de início, data final, tipo e descrição.

Conteúdo: Lista com todas as atividades lançadas em ordem crescente por data, é possível ver todas as informações das tarefas, incluindo o prazo de entrega.

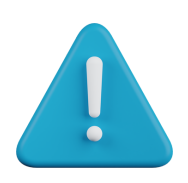

### ATENÇÃO

A aba de tarefas serve apenas para visualização, não é possível entrar ou fazer as atividades a partir desse menu. Para realizar atividades online, é necessário acessar a aba E-CLASS SCHOOL (ver pág 04).

| Conteúdo Progr | ramático 🕼 - Listagem de conteúdos           |                                            |                                        |                            |   |
|----------------|----------------------------------------------|--------------------------------------------|----------------------------------------|----------------------------|---|
| 1<br>Todos     | v                                            | Todas                                      | v                                      | FILTRAR                    |   |
| _              |                                              |                                            |                                        |                            | _ |
| 2              |                                              | Nenhum conteúdo lan                        | çado                                   |                            |   |
|                |                                              |                                            |                                        |                            |   |
|                | O Portal apenas disponibiliza a visualização | o dos dados. Em caso de dúvidas ou correçó | ões, procure a unidade escolar que poc | lerá solucionar a questão. |   |

# 🖉 Conteúdo Programático

1

2

Tela de visualização dos conteúdos registrados pelo professor.

Filtros: É possível filtrar os conteúdos por bimestre e disciplina.

Conteúdo: Lista com todos os conteúdos lançados em ordem crescente por data, é possível ver o que foi abordado em aula, a data e a disciplina correspondente.

| Painel | ?<br>Ajuda             | 15<br>Agenda |
|--------|------------------------|--------------|
| Avisos | Comunicados            | Arquivos     |
| Fotos  | Conteúdos da<br>escola | Vídeos       |
|        | VER MAIS               |              |

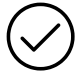

### Demais Funções

Além das ferramentas citadas acima, existem mais algumas abas que oferecem informações do aluno para o responsável

| ACADÊMICO ~             |                                                                                 |
|-------------------------|---------------------------------------------------------------------------------|
| 😂 Notas                 | Notas: Apresenta a média Bimestral do aluno.                                    |
| 📝 Avaliações            | Avaliações: Apresenta as notas do aluno filtradas por avaliação.                |
| (1) Faltas              | Faltas: Relatório de faltas do aluno.                                           |
| ) Notificações do Aluno | Notificações do aluno: Relatório de<br>notificações e ocorrências lançadas pela |
| arefas                  | disciplinar do colégio.                                                         |
| Conteúdos Programáticos |                                                                                 |
| Horário de aula         | Horário de aula: Contém o horário de aulas<br>da semana.                        |
|                         |                                                                                 |

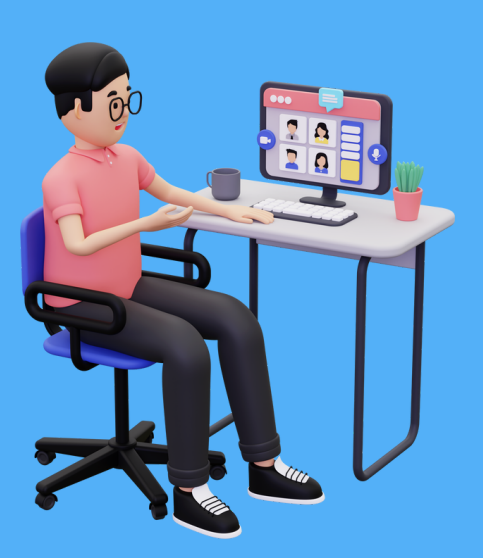

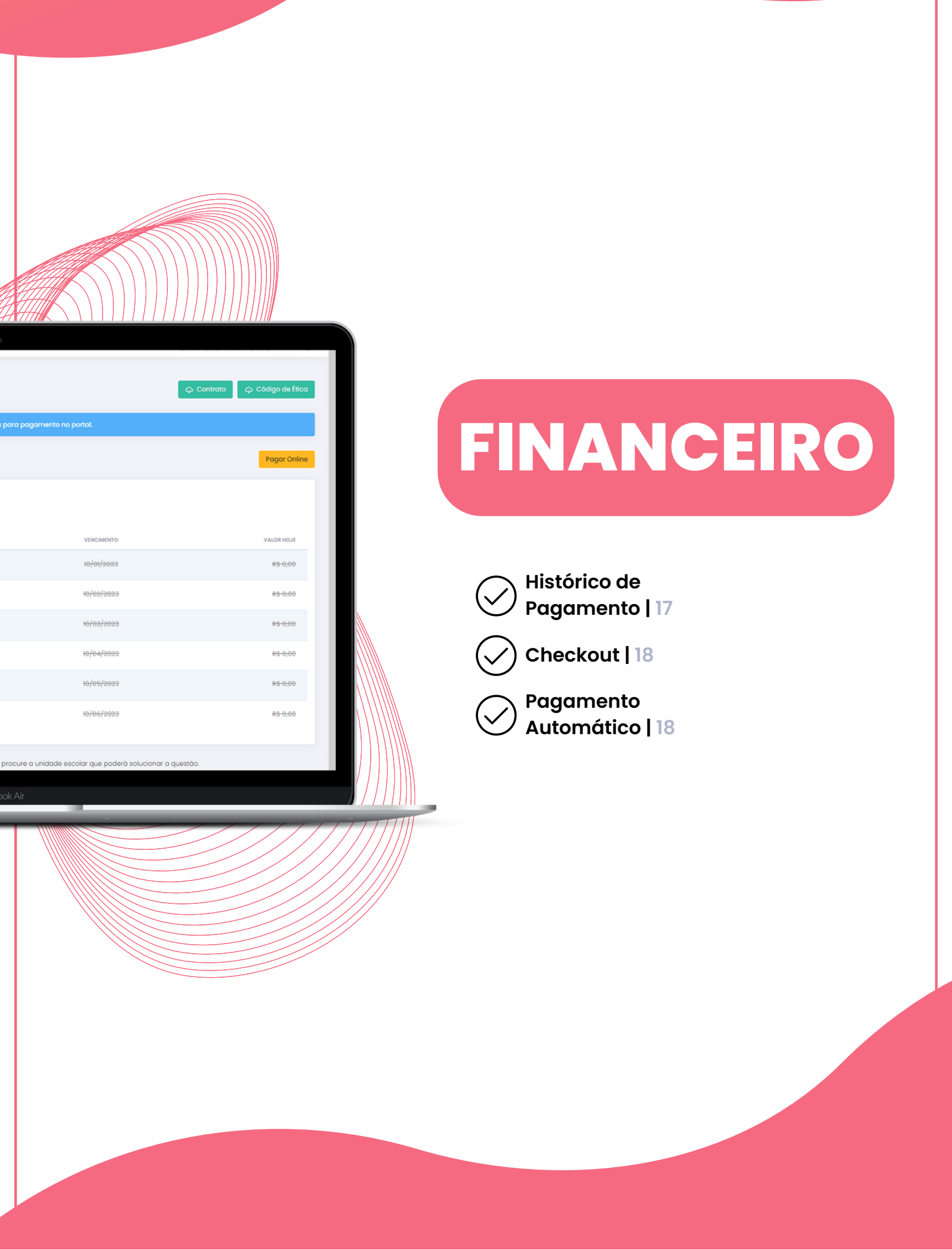

| Histórico de Pagamento | (n) - Mensalidades |                                                |                          | Contrato 🏼 🏳 Código de Ética |
|------------------------|--------------------|------------------------------------------------|--------------------------|------------------------------|
|                        | Novidade:          | Selecione as parcelas que estão disponíveis po | ara pagamento no portal. |                              |
| 0                      |                    |                                                |                          | 3 Pagar Online               |
| Ano 2023 👻             |                    |                                                |                          |                              |
| SELECIONAR             | STATUS             | PARCELA                                        | VENCIMENTO               | VALOR HOJE                   |
|                        | PAGO               | ł                                              | 10/01/2023               | <del>R\$-580,00</del>        |
|                        | A VENCER           | 2                                              | 10/02/2023               | R\$ XXX,XX                   |
|                        | A VENCER           | 3                                              | 10/03/2023               | R\$ XXX,XX                   |
|                        | A VENCER           | 4                                              | 10/04/2023               | R\$ XXX,XX                   |
|                        | A VENCER           | 5                                              | 10/05/2023               | R\$ XXX,XX                   |
|                        | A VENCER           | 6                                              | 10/06/2023               | R\$ XXX,XX                   |

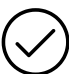

1

2

3

### Histórico de Pagamento

Tela de visualização dos pagamentos realizados e pagamentos pendentes.

Documentos: Arquivo de contrato e código de ética disponibilizados em PDF, caso a matrícula tenha bolsa, os arquivos de bolsa também são disponibilizados.

Listagem: Lista com todas as faturas do semestre, contendo data de vencimento e valor.

Pagamento: Botão para pagar as faturas selecionadas.

|                                         | A VENCER                                   | 2                                      | 10/02/2023                                 |                  | R\$ XXX,XX |
|-----------------------------------------|--------------------------------------------|----------------------------------------|--------------------------------------------|------------------|------------|
| LINHA DIGITÄVEL:<br>XXXXX.XXXXX XXXXX.X | xxxxx xxxxx.xxxxx x xxxxx                  | XXXXXXXXX                              |                                            |                  |            |
| CARNÉ:                                  | VALOR I                                    | PAGO:                                  | DATA PAGAMENTO:                            |                  |            |
| Serviço                                 |                                            |                                        | Valor                                      | Histórico        |            |
| Serviços Educacionais - Educ            | cação Básica                               |                                        | R\$ XXX,XX                                 | -                |            |
| Bolsa 50%                               |                                            |                                        | R\$ XXX,XX                                 | -                |            |
|                                         |                                            |                                        |                                            |                  |            |
| Ao                                      | clicar em cima da fo<br>tela, como a linha | atura, mais infor<br>digitável, o carn | mações serão most<br>ê e os serviços cobro | radas na<br>ados | \$         |

**Por Gabriel Thomas Alves** 

| Resumo e Revisão    |                          |                                        | Forma de Pagamento                                                                                                    |
|---------------------|--------------------------|----------------------------------------|----------------------------------------------------------------------------------------------------|
| <b>Parcela</b><br>2 | Vencimento<br>10/02/2023 | ValorAçãoR\$ 580,00ExcluirTotal:580,00 | CARTÃO DE CRÉDITO   Selecione a bandeira do cartão   Image: Selecione a bandeira do cartão   Image: Selecione a bandeira do c |
|                     | neckout                  |                                        |                                                                                                    |

|             | limite de                                                       | o cartão.                                               |                   |
|-------------|-----------------------------------------------------------------|---------------------------------------------------------|-------------------|
|             | CARTÃO DE CRÉDITO                                               |                                                         |                   |
|             | Selecione a bandeira do cartão                                  |                                                         |                   |
|             | Número do cartão                                                | Validade (mês/ano)                                      |                   |
|             |                                                                 | mm/aaaa                                                 |                   |
|             | Nome do titular (como está escrito no cartão)                   | Código de segurança                                     | ]                 |
|             |                                                                 | Habilita                                                | er e              |
| O Portal ap | enas disponibiliza a visualização dos dados. Em caso de dúvidas | s ou correções, procure a unidade escolar que poderá so | blucionar a quest |

Tela de cadastro do cartão para pagamento automático. Ao habilitar o pagamento, sua mensalidade será debitada automaticamente nos meses do ano vigente, diretamente no cartão de crédito cadastrado. Essa opção não compromete o limite do cartão.

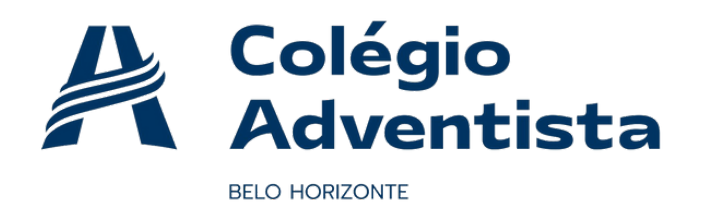

Por Gabriel Thomas Alves